Модуль центрального процессора

# **МЦП-LX800**

ГФКП.467444.015

Техническое описание

| 1 Назначение изделия, особенности поставки                        | 3  |
|-------------------------------------------------------------------|----|
| 1.1 Назначение изделия                                            |    |
| 1.2 Особенности поставки                                          | 4  |
| 2 Состав и назначение функциональных узлов                        | 5  |
| 2.1 Центральный процессор                                         | 6  |
| 2.2 Память                                                        | 7  |
| 2.3 Порт видео                                                    |    |
| 2.4 Последовательные порты СОМ1 и СОМ2 (RS232)                    |    |
| 2.5 Последовательный порт СОМЗ (RS232/ RS422/485)                 |    |
| 2.5 Дискретный ввод/вывод                                         | 9  |
| 2.6 Ethernet                                                      | 9  |
| 2.7 RTC и CMOS+SFRAM                                              | 10 |
| 3 Электрические характеристики                                    | 11 |
| 4 Разъемы и джамперы модуля МЦП                                   | 12 |
| 4.1 Разъемы                                                       | 12 |
| 4.2 Установка перемычек (джамперов)                               | 19 |
| 4.3 Диагностические светодиоды                                    |    |
| 6 Распределение адресного пространства модуля                     |    |
| 5 Прерывания модуля                                               |    |
| 6 Программа настройки BIOS (BIOS SETUP)                           | 23 |
| 6.1 Main Menu (Главное меню)                                      | 23 |
| 6.2 Basic CMOS Configuration (Настройка основных параметров BIOS) | 24 |
| 6.3 Features Configuration (Дополнительные настройки)             | 25 |
| 6.4 Custom Configuration (Настройки пользователя)                 |    |
| 6.5 Specific Configuration                                        |    |
| 6.6 IT8888G PCI-to-ISA Bridge Configuration                       |    |
| 6.7 PnP Configuration (Haстройка Plug-and-Play)                   |    |
| 6.8 Shadow configuration (Настройка теневой памяти)               |    |
| 6.9 Остальные разделы Главного меню                               |    |

### 1 Назначение изделия, особенности поставки

### 1.1 Назначение изделия

Модуль центрального процессора средств индикации и управления МЦП-LX800 (далее по тексту модуль МЦП) является встраиваемым одноплатным компьютером стандарта PC/104-Plus и предназначен для работы в качестве центрального вычислительного и управляющего устройства многофункционального индикатора. Архитектура модуля МЦП базируется на центральном процессоре AMD Geode LX800 и его компаньоне – микросхеме ввода-вывода AMD Geode CS5536.

Модуль имеет полную совместимость с PC программным обеспечением и любыми стандартными операционными системами MS DOS (от 3.0 до 6.22), Windows  $95 \mid 98 \mid XP$ , Linux, QNX.

Технические характеристики:

- 1. Процессор AMD Geode LX800 (500 МГц):
  - 32-разрядное х86 ядро,
  - 64-разрядный сопроцессор,
  - 64-разрядная шина памяти,

– кэш-память первого уровня – 128 Кбайт (64 Кбайт область программ, 64 Кбайт область данных),

- кэш-память второго уровня 128 Кбайт,
- -с поддержкой MMX<sup>®</sup>, 3Dnow!<sup>TM</sup>;
- 2. Шины расширения:
  - 32 разрядная (ЗЗМГц) РСІ шина, версия 2.1,
  - полная 16 разрядная шина ISA;
- 3. Оперативная память DDR SDRAM емкостью 256 Мбайт, разрядность 64 бит;
- 4. Flash-память BIOS емкостью 2 Мбайт;
- 5. Энергонезависимая память SFRAM для хранения системной конфигурации (CMOS): возможность работы без литиевой батареи питания;
- 6. Flash Disk емкостью 512 Мбайт, подключённый к IDE интерфейсу;
- 7. Порт подключения IDE HDD возможность подключения одного устройства НЖМД (HDD или CD-ROM, DVD-ROM);
- 8. Контроллер FD возможность подключения одного устройства НГМД (FDD);
- 9. Видеоконтроллер:
  - возможность подключения LCD панелей, имеющих интерфейс LVDS с разрешением до 1024х768 (60 Гц) и с разрядностью 18 бит;
  - возможность подключения RGB (VGA) монитора с разрешением до 1600х1200 (85 Гц).
- 10. Два ведущих порта USB:
  - поддержка загрузки ОС с FLASH-накопителя USB,
  - поддержка спецификаций USB 1.1, USB 2.0;
- 11. Последовательные порты:
  - СОМ1: RS232, девяти проводной (полный), с защитой ±15кВ; с возможностью консольного ввода/вывода, со скоростью обмена данными не более 115,2 Кбит/с;
  - СОМ2: RS232, трех проводной, с защитой ±15кВ; с возможностью консольного ввода/вывода, со скоростью обмена данными не более – 115,2 Кбит/с;
  - СОМ3: перенастраиваемый RS232 / RS422/485 с защитой  $\pm 15 {\rm \kappa B};$
- 12. Один канал Ethernet 10/100 Мбит/с;
- 13. Дискретный ввод/вывод (4 входа, 8 выходов);
- 14. Порт клавиатуры и мыши PS/2;

### 15. Внешние сигналы:

 возможность использования внешнего сигнала РМЕ для пробуждения модуля из «спящего» режима:

- внешние сигналы RESET и PWR\_BUT;
- возможность подключения литиевой батареи питания для часов реального времени..
- 16. Напряжение питания: +5 B ±0,5 В; максимальный ток потребления: 1,2 А..

### 1.2 Особенности поставки

Номенклатура исполнений изделия приведена в таблице.

| Наименование          | Обозначение        | Емкость Flash<br>Disk | Температурный диапа-<br>зон (рабочий) С/ I, М |
|-----------------------|--------------------|-----------------------|-----------------------------------------------|
| Модуль МЦП-LX800-А    | ГФКП.467444.015    | 512 Мбайт             | минус 20°С – +60°С /                          |
|                       |                    |                       | минус 40°С – +60°С                            |
| Модуль МЦП-LX800-01-М | ГФКП.467444.015-01 | 512 Мбайт             | минус 50°С – +60°С                            |
| Модуль МЦП-LX800-02-М | ГФКП.467444.015-02 | 2 Гбайт               | минус 50°С – +60°С                            |

Условное обозначение изделия при его заказе и в конструкторской документации другого изделия, в котором оно применяется –

«Модуль центрального процессора МЦП-LX800-А ГФКП.467444.015» или

«Модуль центрального процессора МЦП-LX800-01(02)-М ГФКП.467444.015ТУ»

- где А-тип приемки:
  - С приемка ОТК,

- I – приемка ОТК, покрытие лаком,

- М – приемка ВП МО РФ.

### 2 Состав и назначение функциональных узлов

Структурная схема модуля МЦП приведена на рисунке 1.

Модуль МЦП содержит центральный процессор AMD Geode LX800 и его компаньон AMD Geode CS5536, оперативную память DDR SDRAM, Flash BIOS, Flash Disk с интерфесом IDE, энергонезависимую память SFRAM, мост PCI–ISA, микросхему LPC Super I/O, приемопередатчики интерфейсов RS232 и RS422/485, контроллер Ethernet и периферию.

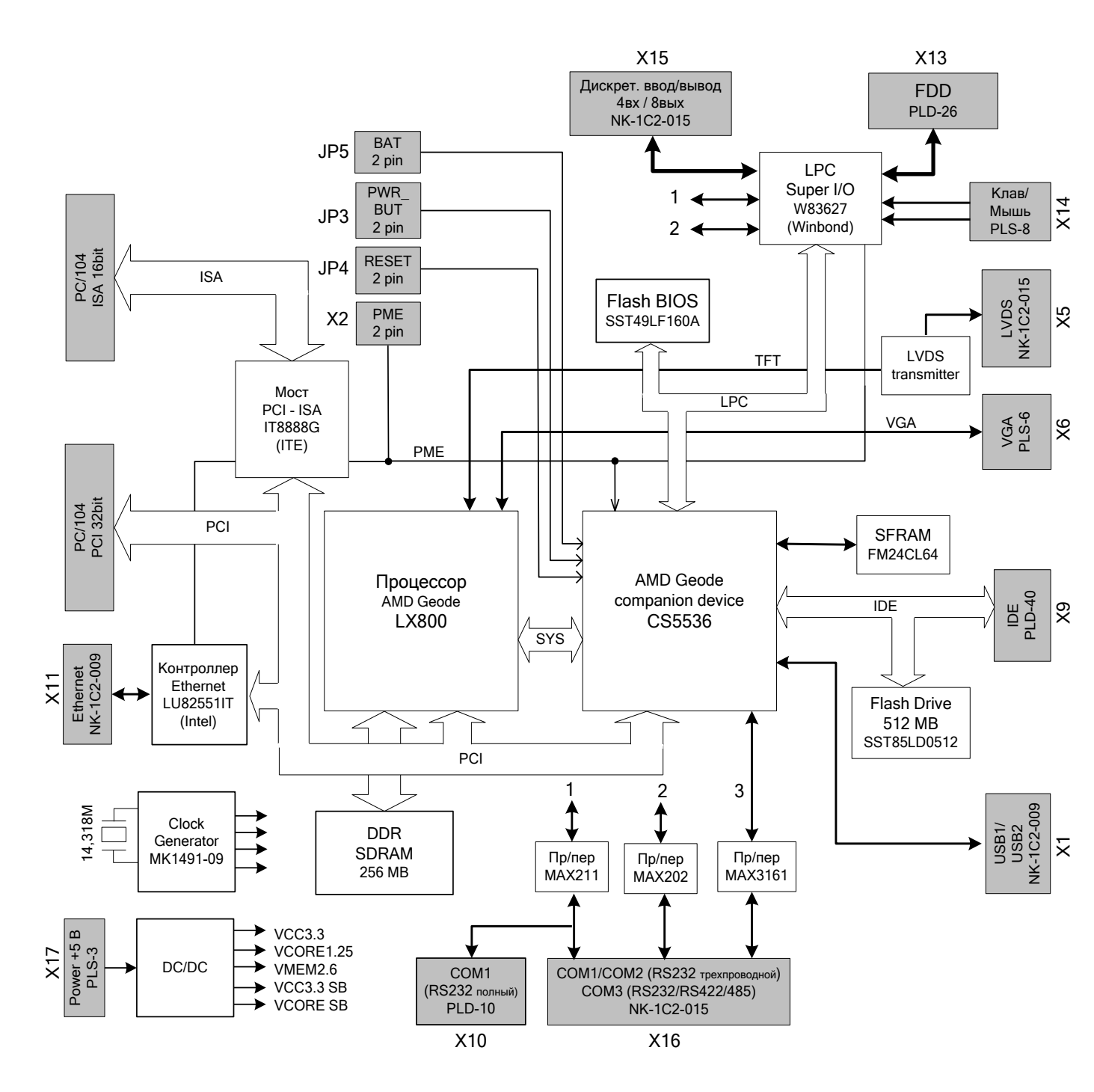

Рисунок 1 Структурная схема модуля МЦП

#### 2.1 Центральный процессор

Процессор фирмы AMD серии Geode LX800 с тактовой частотой 500 МГц и потреблением 1,8 Вт (максимальная рассеиваемая мощность 3,9 Вт), включает в себя 32-х разрядное х86 ядро, 64 бит сопроцессор, 64-х разрядную шину памяти (DDR), видеоконтроллер с поддержкой VGA и TFT дисплеев. Блок-схема процессора AMD Geode LX800 приведена на рисунке 2.

LX процессор используется совместно с чип-компаньоном CS5536 (AMD), который имеет один канал IDE интерфейса, четыре канала USB интерфейсов, два UART, LPC и т.д. Блоксхема AMD Geode CS5536 приведена на рисунке 3.

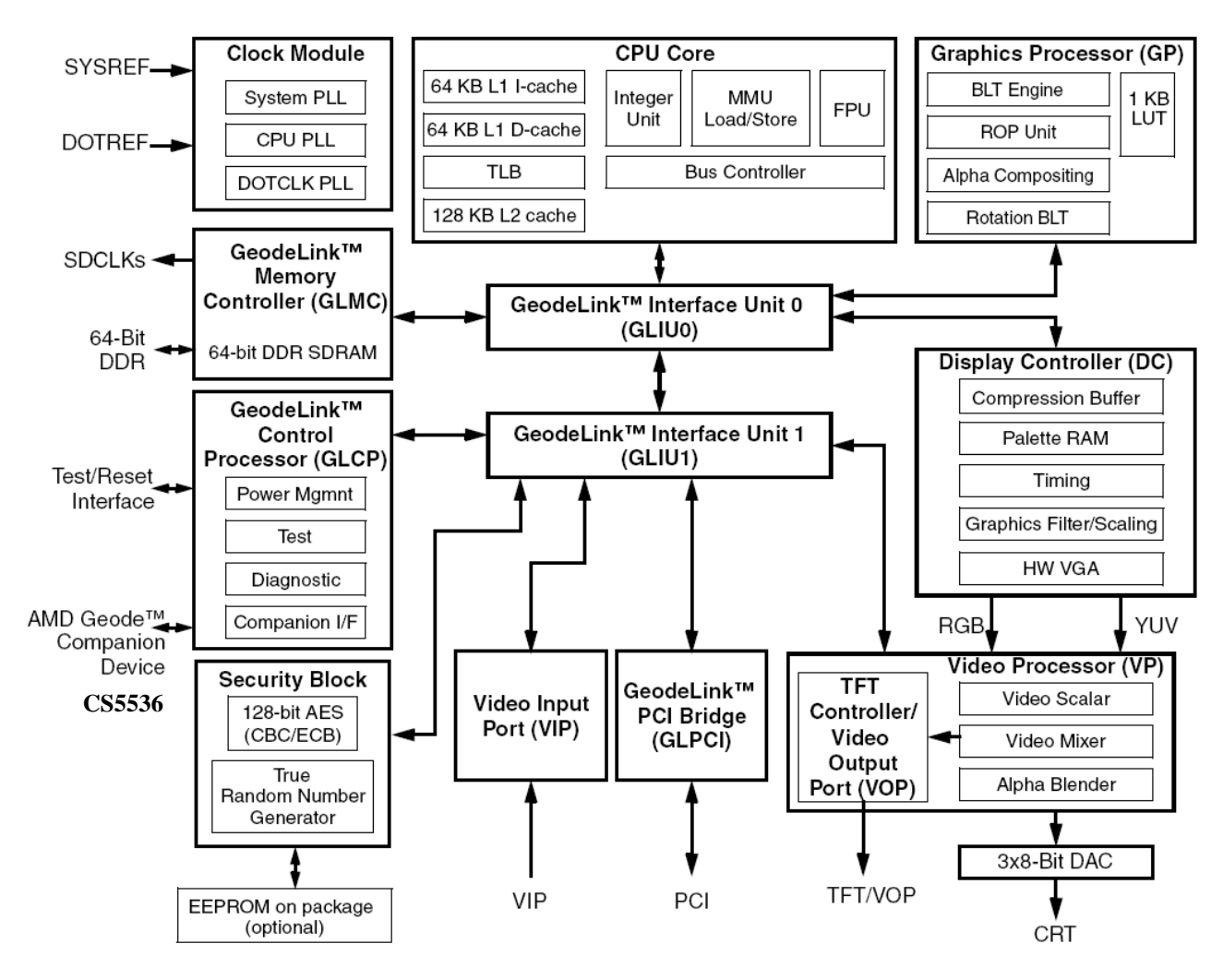

Рисунок 2 Блок-схема процессора AMD Geode LX800

### АТ совместимость:

- два DMA контроллера типа 8237 с 32-разрядной адресацией,
- два контроллера прерывания типа 8259-А,
- один таймер типа 8254.

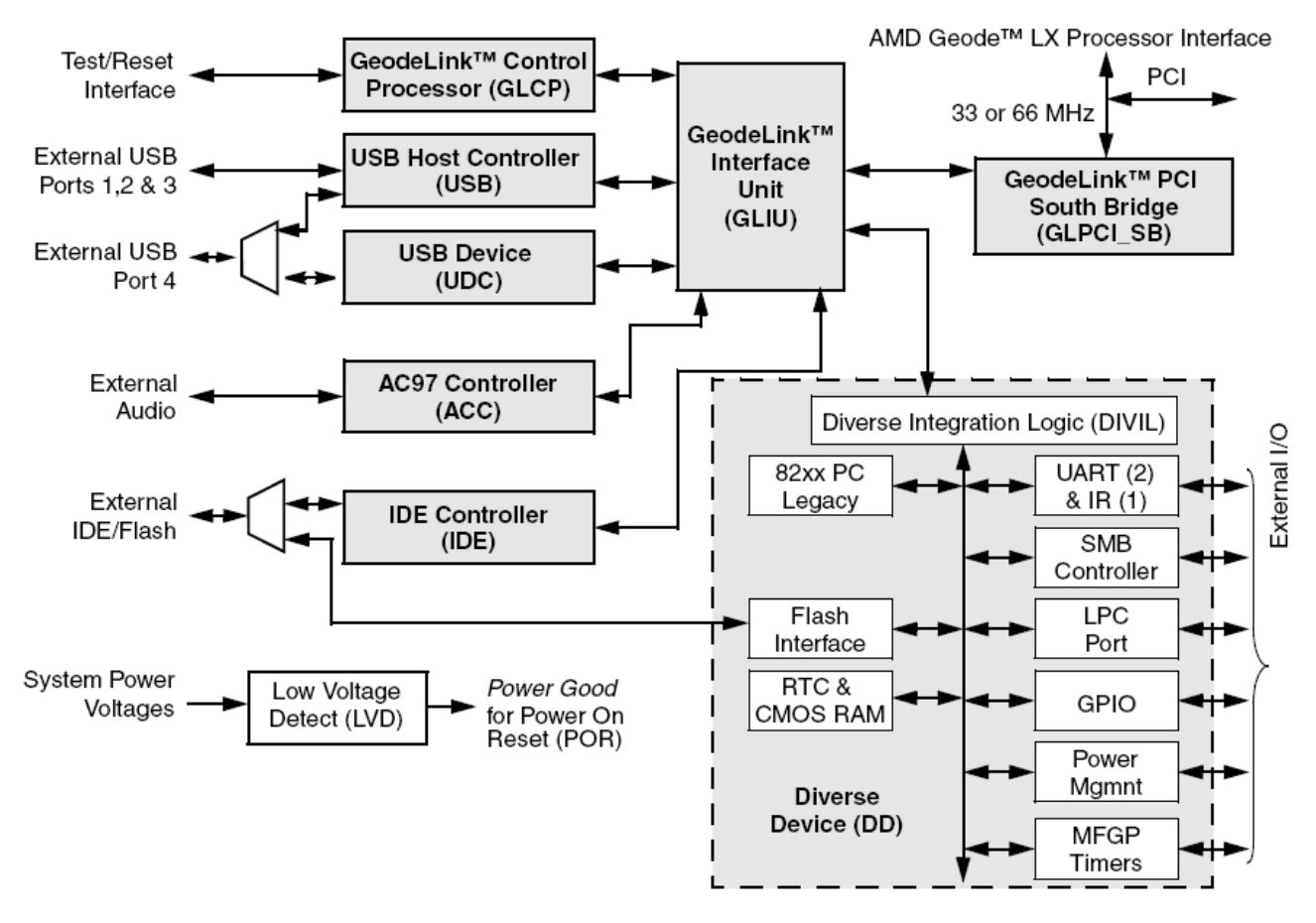

Рисунок 3 Блок-схема AMD Geode CS5536

### 2.2 Память

### 2.2.1 Память DDR SDRAM

В модуле установлены четыре микросхемы динамической оперативной памяти типа DDR 333. Общий объём оперативной памяти составляет 256 Мбайт (32Мх64).

### 2.2.2 Flash BIOS

Flash-память BIOS объемом 2 МБайт реализована на микросхеме SST49LF160C. Для исполнений модуля "I" и "М" микросхема запаивается на плате, для исполнения "С" устанавливается в 32х контактную панель PLCC32.

### 2.2.3 Flash NAND

Flash NAND память емкостью 512 Мбайт, подключённая к стандартному ATA/IDE интерфейсу, реализована на микросхеме SST85LD0512-60. Распознается операционной системой как обыкновенный жесткий диск и может использоваться в качестве загрузочного диска.

### 2.2. 4 Подключение внешних IDE-устройств

К модулю может быть подключено одно внешнее устройство IDE (жесткий диск HDD, CD-ROM, DVD-ROM), имеющее 40-контактный разъём с шагом 2,54 мм. Подключение устройства IDE приведено в таблице 11.

Примечание – Если накопитель NAND Flash используется, то внешнее устройство IDE должно быть подключено в режиме Slave.

#### 2.3 Порт видео

Порт видео реализован в модуле на базе встроенного в процессор LX800 видеоконтроллера. Видеоконтроллер с функцией 2D-акселератора имеет следующие технические характеристики и возможности:

– объём видеопамяти не более 60 Мбайт (выделяется из системной памяти и используется для нужд видеоконтроллера, больший объём выделенной памяти видеоадаптера определяет меньший объём доступной для использования оперативной памяти, рекомендуется использовать значение, установленное в BIOS SETUP модуля по умолчанию);

– возможность подключения мониторов RGB (VGA) с разрешением до 1600х1200 точек (85 Гц), цвет 32 бит;

– возможность подключения LCD панелей с интерфейсом LVDS, с разрешением до 1024х768 точек (60 Гц) и глубиной цвета 18 бит;

- одновременный вывод видео на VGA монитор и LCD панель.

#### 2.4 Последовательные порты СОМ1 и СОМ2 (RS232)

Порт COM1 работает в режиме девяти проводного (полного) интерфейса RS232, COM2 – в режиме трех проводного интерфейса RS232.

Оба порта имеют стандартные для PC/AT базовые адреса и могут использоваться для консольного ввода/вывода и загрузки файлов (по умолчанию используется порт COM1). Для связи с ПК, используемым в качестве гипертерминала, необходим нуль-модемный кабель и кабель-переходник для подключения к разъему X10 (см. таблицу 17). Программа гипертерминала, поддерживающая консольный ввод-вывод на ПК, должна быть настроена в следующем режиме: скорость передачи 115200 бит/с, 8 информационных бит, проверка четности выключена, 1 стоповый бит. Порты полностью программно совместимы с моделью UART 16550.

В качестве приемопередатчиков служат микросхемы линейных драйверов фирмы MAXIM, которые обеспечивают работу с уровнями выходных сигналов ± 9В. Первый канал подключен в линию через микросхему MAX211EEAI, второй канал – через микросхему MAX202EEUE.

### 2.5 Последовательный порт СОМЗ (RS232/ RS422/485)

Порт СОМЗ работает в режимах интерфейсов RS232 (по умолчанию) или RS422/485. Максимальная скорость передачи данных – 115,2 кбит/с.

СОМЗ подключен в линию через микросхему MAX3161EAG. Режим интерфейса задается с помощью сигнала RS485/RS232#. Для работы по RS485/422 необходимо установить перемычку JP11 (высокий уровень сигнала RS485/RS232#). Для работы по RS232 перемычка JP11 не устанавливается (низкий уровень сигнала RS485/RS232#).

С помощью сигнала HDPLX задается режим работы RS422 (низкий уровень сигнала HDPLX) или RS485 (высокий уровень сигнала HDPLX).

Для установки режима FULL-DUPLEX (режим работы RS422) перемычка JP12 не требуется. Выходная линия на передачу подключается к контактам T+, T-, а выходная линия на прием подключается к контактам R+, R- разъема X16.

Для установки режима HALF-DUPLEX (режим работы RS485) необходимо установить перемычку JP12. Выходная линия подключается к контактам T+, T- разъема X16.

Управление передатчиком интерфейсов RS422/485 порта COM3 осуществляется при помощи линии GPIO5 порта GPIO микросхемы чип-компаньона CS5536 модуля. Установка линии GPIO5 в состояние логической "1" соответствует: включению передатчика интерфейсов RS422/485, в состояние логического "0" – выключению передатчика интерфейсов RS422/485.

При помощи установки перемычки JP10 производится подключение согласующего резистора 120 Ом между дифференциальными линиями интерфейсов RS422 или RS485.

### 2.5 Дискретный ввод/вывод

Дискретный ввод-вывод разовых команд обеспечивает микросхема Super I/O (W83627HF) фирмы Winbond с интерфейсом LPC, при этом каналы дискретного ввода/вывода подключаются непосредственно к линиям порта GPIO микросхемы Super I/O (см. таблицу 1):

– вход  $\rightarrow$  4 дискретных сигнала, входные уровни - ТТЛ;

– выход → 8 дискретных сигналов с открытым коллектором с нагрузочной способностью до 12 мА на каждый канал. Выходные каналы 0, 1, 6 и 7 имеют внутренний подтягивающих резистор. Для каналов со 2 по 5 требуется подключение внешних резисторов.

| Сигнал | Линия GPIO | Состояние |
|--------|------------|-----------|
| GPO_0  | GPIO10     | Выход     |
| GPO_1  | GPIO11     | Выход     |
| GPO_2  | GPIO12     | Выход     |
| GPO_3  | GPIO13     | Выход     |
| GPO_4  | GPIO14     | Выход     |
| GPO_5  | GPIO15     | Выход     |
| GPO_6  | GPIO16     | Выход     |
| GPO_7  | GPIO17     | Выход     |
| GPI_0  | GPIO20     | Вход      |
| GPI_1  | GPIO21     | Вход      |
| GPI_2  | GPIO22     | Вход      |
| GPI_3  | GPIO23     | Вход      |

Таблица 1

Для программирования линий порта GPIO микросхемы Super IO W83627HF необходимо использовать документ «W83627.PDF».

### 2.6 Ethernet

Модуль МЦП имеет один канал Ethernet 10/100 Мб/с, выполненный на основе контроллера LU82551 фирмы Intel. Контроллер LU82551 является мастером шины PCI и имеет прямой доступ к памяти SDRAM.

Для гальванической развязки от линии связи и согласования симметричной линии со входом микросхем интерфейса Ethernet в модуле установлен трансформатор HX1188 фирмы PULSE.

Соединение контроллера с шиной РСІ следующее:

| Линия прерывания | INTB        |
|------------------|-------------|
| IDSEL            | AD23        |
| РСІ Арбитр       | REQ0 / GNT0 |

В модуле установлены светодиоды, которые информируют о скорости/канале/ передаче: Зелёный светодиод – индикатор исправности / активности. Когда канал Ethernet исправен – светодиод горит; когда исправен и идет передача или прием – светодиод мигает.

Оранжевый светодиод – индикатор скорости канала. Когда светодиод горит, скорость 100 Мбит/с, когда не горит - скорость 10 Мбит/с.

### 2.7 RTC и CMOS+SFRAM

В модуле имеются стандартные IBM PC/AT совместимые часы реального времени (RTC), память CMOS для хранения данных часов RTC и текущих настроек BIOS SETUP, а также микросхема энергонезависимой памяти Serial FRAM с последовательным интерфейсом I<sup>2</sup>C.

Для обеспечения сохранности данных часов реального времени (RTC), а также текущих настроек параметров системной конфигурации BIOS SETUP в регистрах памяти CMOS при выключенном питании модуля используется литиевая батарея питания. Батарея подключается к модулю через разъем JP5 (см. таблицу 19).

В энергонезависимой памяти SFRAM хранится резервная копия данных CMOS, поэтому в случае, когда к модулю не подключена литиевая батарея, при включении модуля текущие настройки параметров системной конфигурации BIOS SETUP автоматически восстанавливаются в памяти CMOS из микросхемы SFRAM (за исключением текущих настроек времени и даты).

### 3 Электрические характеристики

Электрические характеристики изделия приведены в таблице 2.

| Параметр                                       | Ед. изм.        | Мин | Тип   | Max |
|------------------------------------------------|-----------------|-----|-------|-----|
| Напряжение питания                             | В               | 4.5 | 5     | 5.5 |
| Мощность ядра процессора при частоте 500 МГц   | Вт              | -   | 1,8   | -   |
| Ток потребления при частоте процессора\памяти: | А               |     |       |     |
| 266\266 МГц                                    |                 |     | 0,85  |     |
| 400\333 МГц                                    |                 |     | 0,95  |     |
| 500\333 МГц                                    |                 |     | 1,0   |     |
| Выходные токи:                                 | мА              |     |       |     |
| РСІ шина                                       | I <sub>OL</sub> |     | 1,5   |     |
|                                                | Іон             |     | -1    |     |
| ISA шина                                       | IOL             |     | 10    |     |
|                                                | I <sub>OH</sub> |     | -8    |     |
| FDD (НГМД)                                     | I <sub>OL</sub> |     | 14    |     |
|                                                | I <sub>OH</sub> |     | -14   |     |
| IDE порт                                       | IOL             |     | 5     |     |
|                                                | Іон             |     | -3    |     |
| Клавиатура, мышь                               | IOL             |     | 10    |     |
|                                                | Іон             |     | -8    |     |
| Ethernet                                       | I <sub>OL</sub> |     | 8     |     |
|                                                | I <sub>OH</sub> |     | -8    |     |
| USB                                            | I <sub>OL</sub> |     | 2,5   |     |
|                                                | Іон             |     | -0,25 |     |
| ВВОД-ВЫВОД                                     | Iol             |     | 12    |     |

### 4 Разъемы и джамперы модуля МЦП

### 4.1 Разъемы

Разъемы модуля МЦП-LX800 обеспечивают интерфейс к внешним устройствам, их типы и функциональное назначение приведены в таблице 3.

| i uconiiqu o |                     |                                                      |
|--------------|---------------------|------------------------------------------------------|
| Обозначение  | Тип разъема         | Функциональное назначение                            |
| JP3          | PLS2-2              | Внешний сигнал PWR_BUT                               |
| JP4          | PLS2-2              | Внешний сигнал RESET_WORK                            |
| JP5          | PLS2-2              | Внешняя батарея питания                              |
| X1           | NK-1C2-009-125      | USB 1, 2                                             |
| X2           | PLS2-2              | Внешний сигнал РМЕ                                   |
| X3           | H-104-64-ST         | РС/104 (64 контакта)                                 |
| X4           | H-104-40-ST         | РС/104 (40 контактов)                                |
| X5           | NK-1C2-015-125      | Интерфейс LVDS для LCD панели                        |
| X6           | PLS-6               | Монитор RGB (VGA)                                    |
| X7           | PLS-8               | JTAG процессора (технологический)                    |
| X8           | ESQT-130-02-G-Q-368 | РС/104+ РСІ шина                                     |
| X9           | PLD-40              | IDE                                                  |
| X10          | PLD-10              | СОМ1 (RS232 полный)                                  |
| X11          | PLS-6               | TEST Ethernet (технологический)                      |
| X12          | NK-1C2-009-125      | Ethernet 10/100 Мбит/с                               |
| X13          | PLD-26              | FDD (НГМД)                                           |
| X14          | PLS-8               | Клавиатура, мышь                                     |
| X15          | NK-1C2-015-125      | Дискретный ввод-вывод, сигнал RESET_WORK             |
| X16          | NK-1C2-015-125      | СОМ1,2 (RS232 трехпроводной); СОМ3 (RS232/RS422/485) |
| X17          | PLS-3               | Разъем питания +5В                                   |

Таблица 3

Расположение разъемов и джамперов на плате приведено на рисунке 4.

Разъемы X7, X11 предназначены для технологических целей на этапе изготовления и настройки модуля.

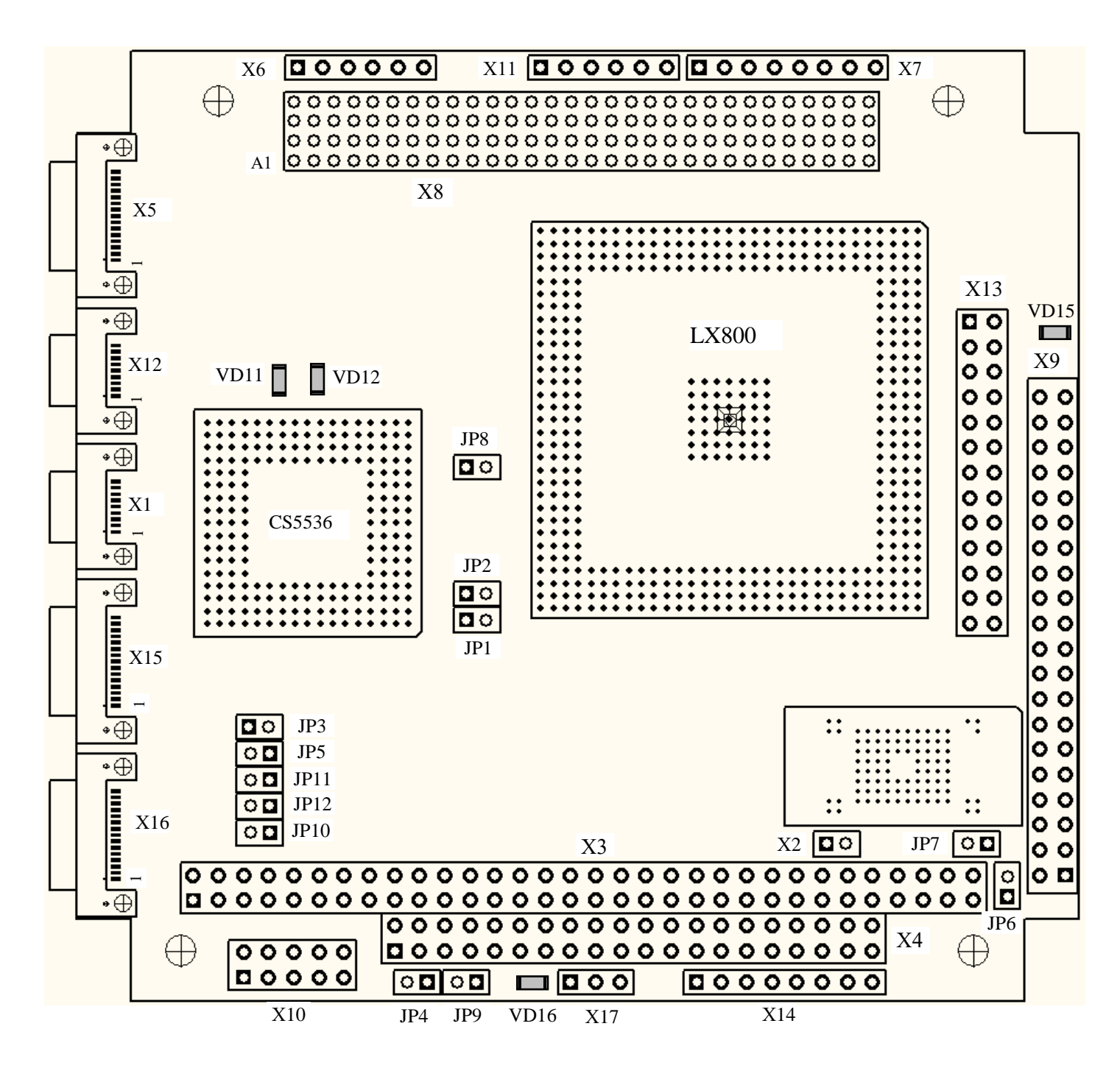

Рисунок 4 Расположение разъемов, джамперов и диагностических светодиодов на плате

Подключение шины PC/104 (ISA) производится через разъемы X3, X4. Подключение шины PC/104+ (PCI) производится через разъем X8. Разъемы X3, X4 и X8 сочленяются с соответствующими разъемами вышестоящих и нижестоящих плат. Назначение контактов разъемов X3, X4 и X8 приведены в таблицах 4, 5 и 6 соответственно.

| Контакт | Сигнал   | Состояние  | Контакт | Сигнал   | Состояние |
|---------|----------|------------|---------|----------|-----------|
| A1      | /IOCHK   | Вых.       | B1      | GND      | Питание   |
| A2      | SD7      | Вх. / Вых. | B2      | RESET    | Вых.      |
| A3      | SD6      | Вх. / Вых. | B3      | +5V      | Питание   |
| A4      | SD5      | Вх. / Вых. | B4      | IRQ9     | Bx.       |
| A5      | SD4      | Вх. / Вых. | B5      | -5V      | _         |
| A6      | SD3      | Вх. / Вых. | B6      | DRQ2     | Bx.       |
| A7      | SD2      | Вх. / Вых. | B7      | -12V     | Питание   |
| A8      | SD1      | Вх. / Вых. | B8      | ZEROW    | Bx.       |
| A9      | SD0      | Вх. / Вых. | B9      | +12V     | Питание   |
| A10     | /IOCHRDY | Bx.        | B10     | GND      | Питание   |
| A11     | AEN      | Вых.       | B11     | /SMEMW   | Вых.      |
| A12     | SA19     | Вых.       | B12     | /SMEMR   | Вых.      |
| A13     | SA18     | Вых.       | B13     | /IOW     | Вых.      |
| A14     | SA17     | Вых.       | B14     | /IOR     | Вых.      |
| A15     | SA16     | Вых.       | B15     | /DACK3   | Вых.      |
| A16     | SA15     | Вых.       | B16     | DRQ3     | Bx.       |
| A17     | SA14     | Вых.       | B17     | /DACK1   | Вых.      |
| A18     | SA13     | Вых.       | B18     | DRQ1     | Bx.       |
| A19     | SA12     | Вых.       | B19     | /REFRESH | Вых.      |
| A20     | SA11     | Вых.       | B20     | ISACLK   | Вых.      |
| A21     | SA10     | Вых.       | B21     | IRQ7     | Bx.       |
| A22     | SA9      | Вых.       | B22     | IRQ6     | Bx.       |
| A23     | SA8      | Вых.       | B23     | IRQ5     | Bx.       |
| A24     | SA7      | Вых.       | B24     | IRQ4     | Bx.       |
| A25     | SA6      | Вых.       | B25     | IRQ3     | Bx.       |
| A26     | SA5      | Вых.       | B26     | /DACK2   | Вых.      |
| A27     | SA4      | Вых.       | B27     | TC       | Вых.      |
| A28     | SA3      | Вых.       | B28     | BALE     | Вых.      |
| A29     | SA2      | Вых.       | B29     | +5V      | Питание   |
| A30     | SA1      | Вых.       | B30     | CLK14M   | Вых.      |
| A31     | SA0      | Вых.       | B31     | GND      | Питание   |
| A32     | GND      | Питание    | B32     | GND      | Питание   |

Таблица 4 Назначение контактов разъема ХЗ (ряды А и В)

Таблица 5

Назначение контактов разъема X4 (ряды С и D)

| Контакт | Сигнал | Состояние | Контакт | Сигнал   | Состояние |
|---------|--------|-----------|---------|----------|-----------|
| C1      | GND    | Bx.       | D1      | GND      | Bx.       |
| C2      | /SBHE  | Вых.      | D2      | /MEMCS16 | Bx.       |
| C3      | LA23   | Вых.      | D3      | /IOCS16  | Bx.       |
| C4      | LA22   | Вых.      | D4      | IRQ10    | Bx.       |
| C5      | LA21   | Вых.      | D5      | IRQ11    | Bx.       |
| C6      | LA20   | Вых.      | D6      | IRQ12    | Bx.       |
| C7      | LA19   | Вых.      | D7      | IRQ15    | Bx.       |
| C8      | LA18   | Вых.      | D8      | IRQ14    | Bx.       |

| Контакт | Сигнал | Состояние  | Контакт | Сигнал  | Состояние |
|---------|--------|------------|---------|---------|-----------|
| C9      | LA17   | Вых.       | D9      | /DACK0  | Вых.      |
| C10     | /MEMR  | Вых.       | D10     | DRQ0    | Bx.       |
| C11     | /MEMW  | Вых.       | D11     | /DACK5  | Вых.      |
| C12     | SD8    | Вх. / Вых. | D12     | DRQ5    | Bx.       |
| C13     | SD9    | Вх. / Вых. | D13     | /DACK6  | Вых.      |
| C14     | SD10   | Вх. / Вых. | D14     | DRQ6    | Bx.       |
| C15     | SD11   | Вх. / Вых. | D15     | /DACK7  | Вых.      |
| C16     | SD12   | Вх. / Вых. | D16     | DRQ7    | Bx.       |
| C17     | SD13   | Вх. / Вых. | D17     | +5V     | Bx.       |
| C18     | SD14   | Вх. / Вых. | D18     | /MASTER | Bx.       |
| C19     | SD15   | Вх. / Вых. | D19     | GND     | Bx.       |
| C20     | KEY    | —          | D20     | GND     | Bx.       |

Таблица 6

Назначение контактов разъема Х8

| Контакт |        | Обозначен | ие сигнала |         |
|---------|--------|-----------|------------|---------|
| N⁰      | Ряд А  | Ряд В     | Ряд С      | Ряд D   |
| 1       | -      | -         | +5B        | AD0     |
| 2       | 3,3B   | AD02      | AD01       | +5B     |
| 3       | AD05   | GND       | AD04       | AD03    |
| 4       | C/BE0  | AD07      | GND        | AD06    |
| 5       | GND    | AD09      | AD08       | GND     |
| 6       | AD11   | 3,3B      | AD10       | -       |
| 7       | AD14   | AD13      | GND        | AD12    |
| 8       | 3,3B   | C/BE1     | AD15       | 3,3B    |
| 9       | SERR   | GND       | -          | PAR     |
| 10      | GND    | PERR      | 3,3B       | -       |
| 11      | STOP   | 3,3B      | LOCK       | GND     |
| 12      | 3,3B   | TRDY      | GND        | DEVSEL  |
| 13      | FRAME  | GND       | IRDY       | 3,3B    |
| 14      | GND    | AD16      | 3,3B       | C/BE2   |
| 15      | AD18   | 3,3B      | AD17       | GND     |
| 16      | AD21   | AD20      | GND        | AD19    |
| 17      | 3,3B   | AD23      | AD22       | 3,3B    |
| 18      | IDSEL0 | GND       | IDSEL1     | IDSEL2  |
| 19      | AD24   | C/BE3     | 3,3B       | IDSEL3  |
| 20      | GND    | AD26      | AD25       | GND     |
| 21      | AD29   | +5B       | AD28       | AD27    |
| 22      | +5B    | AD30      | GND        | AD31    |
| 23      | REQ0   | GND       | REQ1       | 3,3B    |
| 24      | GND    | -         | +5B        | GNT0    |
| 25      | GNT1   | 3,3B      | GNT2       | GND     |
| 26      | +5B    | CLK0      | GND        | CLK1    |
| 27      | CLK2   | +5B       | CLK3       | GND     |
| 28      | GND    | INTD      | +5B        | PCI_RST |
| 29      | +12B   | INTA      | INTB       | INTC    |
| 30      | -12B   | -         | GNT3       | -       |

Примечание – Сигналы GNT2 и GNT3 не поддерживаются и подключены через резистор 10 кОм к 3,3В.

Подключение каналов USB 1 и 2 производится через разъем X1. Назначение контактов разъемов X1 приведено в таблице 7. При изготовлении кабеля рекомендуется использовать розетку NM-122-009-261-JCAC.

|         |          | 1       |          |
|---------|----------|---------|----------|
| Контакт | Сигнал   | Контакт | Сигнал   |
| 1       | USB1_VCC | 6       | USB2_VCC |
| 2       | USB_1N   | 7       | USB_2N   |
| 3       | USB_1P   | 8       | USB_2P   |
| 4       | GND      | 9       | GND      |
| 5       | -        |         |          |

| Таблица 7 Назначение контактов разъема Х |
|------------------------------------------|
|------------------------------------------|

Подключение внешнего источника сигнала РМЕ производится через разъем Х2. Назначение контактов разъема Х2 приведено в таблице 8.

Таблица 8

Назначение контактов разъема Х2

| Контакт | Сигнал |
|---------|--------|
| 1       | PME#   |
| 2       | GND    |

Подключение 18-разрядного интерфейса LVDS для LCD панели производится через разъем X5. Назначение контактов разъема X5 приведено в таблице 9. При изготовлении кабеля рекомендуется использовать розетку NM-122-015-261-JCAC.

| Таблица 9 Н | Назначение контактов разъема Х5 |         |           |
|-------------|---------------------------------|---------|-----------|
| Контакт     | Сигнал                          | Контакт | Сигнал    |
| 1           | +3B                             | 9       | GND       |
| 2           | GND                             | 10      | GND       |
| 3           | —                               | 11      | LVDS_N2   |
| 4           | GND                             | 12      | LVDS_P2   |
| 5           | LVDS_N0                         | 13      | LVDS_CLKN |
| 6           | LVDS_P0                         | 14      | LVDS_CLKP |
| 7           | LVDS_N1                         | 15      | GND       |
| 8           | LVDS_P1                         |         |           |

Подключение монитора RGB (VGA) производится через разъем X6. Назначение контактов разъема X6 приведено в таблице 10.

| Таблица 10 Назначение контактов разъема |
|-----------------------------------------|
|-----------------------------------------|

| Контакт | Сигнал | Контакт | Сигнал |
|---------|--------|---------|--------|
| 1       | VSYNC  | 4       | GREEN  |
| 2       | HSYNC  | 5       | BLUE   |
| 3       | RED    | 6       | GND    |

Подключение устройства IDE (HDD, CD-ROM) производится через разъем X9 с помощью стандартного шлейфного кабеля. Назначение контактов разъема приведено в таблице 11.

| Таблица 11 | Назначение контактов | разъема | X9                    |
|------------|----------------------|---------|-----------------------|
| Гаолица II | Пазначение контактов | разысма | $\Lambda \mathcal{I}$ |

| Контакт | Сигнал   | Контакт | Сигнал    |
|---------|----------|---------|-----------|
| 1       | IDE_RST# | 2       | GND       |
| 3       | IDE_DAT7 | 4       | IDE_DAT8  |
| 5       | IDE_DAT6 | 6       | IDE_DAT9  |
| 7       | IDE_DAT5 | 8       | IDE_DAT10 |
| 9       | IDE_DAT4 | 10      | IDE_DAT11 |

| Контакт | Сигнал    | Контакт | Сигнал    |
|---------|-----------|---------|-----------|
| 11      | IDE_DAT3  | 12      | IDE_DAT12 |
| 13      | IDE_DAT2  | 14      | IDE_DAT13 |
| 15      | IDE_DAT1  | 16      | IDE_DAT14 |
| 17      | IDE_DAT0  | 18      | IDE_DAT15 |
| 19      | GND       | 20      | -         |
| 21      | IDE_DREQ  | 22      | GND       |
| 23      | IDE_IOW#  | 24      | GND       |
| 25      | IDE_IOR#  | 26      | GND       |
| 27      | IDE_RDY   | 28      | GND       |
| 29      | IDE_DACK# | 30      | GND       |
| 31      | IDE_IRQ   | 32      | IOCS16#   |
| 33      | IDE_ADR1  | 34      | -         |
| 35      | IDE_ADR0  | 36      | IDE_ADR2  |
| 37      | IDE_CS0#  | 38      | IDE_CS1#  |
| 39      | DASP#     | 40      | GND       |

Примечание – Сигнал DASP# подключен к светодиодному индикатору.

Подключение канала Ethernet 10/100 Мбит/с, выполненного на основе контроллера LU82551 фирмы Intel, производится через разъем X12. Назначение контактов разъема приведено в таблице 12. При изготовлении кабеля рекомендуется использовать розетку NM-122-015-261-JCAC.

Таблица 12 Назначение контактов разъема X12 для подключения Ethernet

| Контакт | Сигнал  | Контакт | Сигнал  |
|---------|---------|---------|---------|
| 1       | ETH_TX+ | 6       | ETH_RX+ |
| 2       | ETH_TX- | 7       | ETH_RX- |
| 3       | -       | 8       | -       |
| 4       | GND_E   | 9       | GND_E   |
| 5       | -       |         |         |

Подключение флоппи-дисковода FDD (НГМД) производится через разъем X13 с помощью адаптера LPT-FDD (ГФКП.468351.007). Назначение контактов разъема приведено в таблице 13.

Таблица 13

Назначение контактов разъема X13

| Контакт | Сигнал | Контакт | Сигнал |
|---------|--------|---------|--------|
| 1       | _      | 2       | DRVDEN |
| 3       | INDEX  | 4       | HDSEL  |
| 5       | TRACK0 | 6       | DIR    |
| 7       | WRTPRT | 8       | STEP   |
| 9       | RDATA  | 10      | GND    |
| 11      | DSKCHG | 12      | GND    |
| 13      | -      | 14      | GND    |
| 15      | _      | 16      | GND    |
| 17      | _      | 18      | GND    |
| 19      | DS0    | 20      | GND    |
| 21      | MOTOR0 | 22      | GND    |
| 23      | WDATA  | 24      | GND    |
| 25      | WGATE  | 26      | _      |

Подключение мыши и клавиатуры производится через разъемы X14. Назначение контактов разъема X14 приведено в таблице 14. Таблица 14 Назначение контактов разъема Х14

| Контакт | Сигнал | Контакт | Сигнал |
|---------|--------|---------|--------|
| 1       | +5B    | 5       | +5B    |
| 2       | KDATA  | 6       | MDATA  |
| 3       | KCLK   | 7       | MCLK   |
| 4       | GND    | 8       | GND    |

Подключение дискретных сигналов ввода-вывода (4 входа, 8 выходов) производится через разъем X15. Линии дискретного ввода-вывода подключаются непосредственно к линиям GPIO микросхемы Super I\O W83627HG фирмы Winbond. На разъем X15 выведен также внешний сигнал аппаратного сброса RESET\_WORK.

Назначение контактов разъема X15 приведено в таблице 15. При изготовлении кабеля рекомендуется использовать розетку NM-122-015-261-JCAC.

| Таблица 15 Н | азначение контактов разъема Х15 |           |  |
|--------------|---------------------------------|-----------|--|
| Контакт      | Сигнал                          | Состояние |  |
| 1            | GPO_0                           | Выход     |  |
| 2            | GPO_1                           | Выход     |  |
| 3            | GPO_2                           | Выход     |  |
| 4            | GPO_3                           | Выход     |  |
| 5            | GPO_4                           | Выход     |  |
| 6            | GPO_5                           | Выход     |  |
| 7            | GPO_6                           | Выход     |  |
| 8            | GPO_7                           | Выход     |  |
| 9            | GND                             | -         |  |
| 10           | GPI_0                           | Вход      |  |
| 11           | GPI_1                           | Вход      |  |
| 12           | GPI_2                           | Вход      |  |
| 13           | GPI_3                           | Вход      |  |
| 14           | GND                             | —         |  |
| 15           | RESET_WORK                      | Вход      |  |

Через разъем X16 производится подключение трех COM портов (для COM1 – только сигналы TXD, RXD). Подключение полного (девяти проводного) интерфейса RS232 порта COM1 производится через разъем X10. Назначение контактов разъемов X16 и X10 приведено в таблицах 16 и 17 соответственно. При изготовлении кабеля рекомендуется использовать розетку NM-122-015-261-JCAC.

| Таблица 16 Назначение контактов разъема Х16 |        |         |        |
|---------------------------------------------|--------|---------|--------|
| Контакт                                     | Сигнал | Контакт | Сигнал |
| 1                                           | TXD1   | 9       | GND    |
| 2                                           | RXD1   | 10      | T3+    |
| 3                                           | GND    | 11      | Т3-    |
| 4                                           | TXD2   | 12      | GND    |
| 5                                           | RXD2   | 13      | GND    |
| 6                                           | GND    | 14      | R3+    |
| 7                                           | TXD3   | 15      | R3-    |
| 8                                           | RXD3   |         |        |

Таблица 17 Назначение контактов разъема Х10

|         | 1      |         |        |
|---------|--------|---------|--------|
| Контакт | Сигнал | Контакт | Сигнал |
| 1       | DCD1   | 2       | DSR1   |

| Контакт | Сигнал | Контакт | Сигнал |
|---------|--------|---------|--------|
| 3       | RXD1   | 4       | RTS1   |
| 5       | TXD1   | 6       | CTS1   |
| 7       | DTR1   | 8       | RI1    |
| 9       | GND    | 10      | _      |

Подключение внешнего источника питания +5В, если питание с разъёма PC/104 не подключено, производится через разъем X17. Назначение контактов разъема приведено в таблице 18.

Таблица 18 Назначение контактов разъема Х17

| Контакт | Сигнал |
|---------|--------|
| 1       | +5B    |
| 2       | +5B    |
| 3       | GND    |

Для обеспечения сохранности данных часов реального времени (RTC) при выключенном питании модуля возможно подключение литиевой батареи питания с напряжением 3В к разъёму JP5. Назначение контактов разъёма JP5 приведено в таблице 19.

Таблица 19 Назначение контактов разъема JP5 для подключения литиевой батареи

| Контакт | Сигнал  |
|---------|---------|
| 1       | 3 B (+) |
| 2       | GND (-) |

Подключение внешнего сигнала аппаратного сброса RESET\_WORK производится через разъем JP4. Назначение контактов разъема JP4 приведено в таблице 20.

| Таблица 20 | Назначение контактов | разъема JP4 |
|------------|----------------------|-------------|
|            |                      |             |

| Контакт | Сигнал     |
|---------|------------|
| 1       | GND        |
| 2       | RESET_WORK |

### 4.2 Установка перемычек (джамперов)

Перемычки JP1, JP2 определяют загрузку конфигурации (Bootstrap) во время наличия сигнала RESET:

– Перемычка **JP1** определяет режим работы – в рабочем режиме должна быть установлена, в режиме отладки снята.

– Перемычка **JP2** определяет тактовую частоту процессора и оперативной памяти:

При установленной перемычке JP2 частота процессора и ОЗУ задается в BIOS SETUP. Возможные значения частоты процессора/ частоты ОЗУ в МГц следующие: 500/333 (по умолчанию), 400/333, 400/266, 333/333, 300/266.

При снятой перемычке JP2 значение частоты процессора/ частоты ОЗУ – 266/266 МГц.

Перемычка **JP6** задает режим работы Master/Slave для памяти Flash NAND, подключённой к интерфейсу IDE. Если перемычка установлена – режим Master, не установлена – режим Slave.

Перемычка **JP8** защищает от записи память SFRAM. Если перемычка установлена – запись в SFRAM невозможна.

Перемычка **JP9** защищает Flash-память BIOS от записи. Если перемычка установлена – запись в Flash BIOS невозможна.

Перемычки **JP11** и **JP12** определяют режимы работы порта COM3. Положение перемычек и соответствующие этому положению режимы работы COM3 приведены в таблице 21.

Таблица 21

| JP11           | JP12              | Режим работы СОМ3 |
|----------------|-------------------|-------------------|
| не установлена | не имеет значения | RS232             |
| установлена    | не установлена    | RS422             |
| установлена    | установлена       | RS485             |

Перемычка **JP10** подключает согласующий резистор 120 Ом между дифференциальными линиями интерфейсов RS422 и RS485 для порта COM3.

### 4.3 Диагностические светодиоды

В модуле установлены четыре диагностических светодиода: VD11, VD12, VD15, VD16 (см. рисунок 4). Светодиоды предназначены для индикации состояний и режимов работы модуля. Функциональное назначение светодиодов модуля (с указанием в скобках цвета индикации рабочего состояния) приведено в таблице 22.

| Таблица | 22 |
|---------|----|
| таолица |    |

| Светодиод | Описание                                                                                                    |
|-----------|----------------------------------------------------------------------------------------------------|
| VD11      | Светодиод активности канала Ethernet (зелёный)                                                                 |
| VD12      | Индикатор скорости канала Ethernet (оранжевый):<br>горит - скорость 100 Мбит/с, не горит - скорость 10 Мбит/с. |
| VD15      | Светодиод активности (обмена) по интерфейсу IDE для внешнего<br>устройства НЖМД (оранжевый)                    |
| VD16      | Светодиод питания +5 В (зелёный)                                                                               |

### 6 Распределение адресного пространства модуля

Адресное пространство ввода/ вывода представлено в таблице 22.

| Диапазон<br>адресов     | Функция                            | Примечание              |
|-------------------------|------------------------------------|-------------------------|
| 0000h-000Fh             | DMA1 контроллер                    |                         |
| 0020h - 0021h           | PIC MASTER                         |                         |
| 0022h - 0023h           | LX CONFIGURATION                   |                         |
| 0028h - 002Fh           | LOCAL BUS                          |                         |
| 0040h - 005Fh           | PIT                                |                         |
| 0060h - 006Fh           | POST, Keyboard/Mouse               |                         |
| 0070h - 007Fh           | CMOS                               |                         |
| 0080h - 008Fh           | DMA PAGE REGISTERS                 |                         |
| 00A0h-00BFh             | PIC SLAVE                          |                         |
| 00C0h - 00DFh           | DMA2 контроллер                    |                         |
| 00F0h - 00FFh           | Сопроцессор                        |                         |
| 0100h - 01DFh           | Доступ к внешней шине PC/104 (ISA) |                         |
| 01E0h-01EFh*            | Доступ к внешней шине PC/104 (ISA) | По умолчанию недоступен |
| 01F0h - 01F7h           | IDE                                |                         |
| 01F8h - 01FFh           | Резерв                             | Недоступен              |
| 0200h - 027Fh           | Доступ к внешней шине PC/104 (ISA) |                         |
| 0280h-02DFh*            | Доступ к внешней шине PC/104 (ISA) | По умолчанию недоступен |
| 02E0h - 02EFh           | Резерв                             | Недоступен              |
| 02F0h - 02F7h*          | Доступ к внешней шине PC/104 (ISA) | По умолчанию недоступен |
| 02F8h - 02FFh           | COM2                               |                         |
| 0300h - 035Fh           | Доступ к внешней шине PC/104 (ISA) |                         |
| $0360h - 0377h^*$       | Доступ к внешней шине PC/104 (ISA) | По умолчанию недоступен |
| 0378h - 037Fh           | Резерв                             | Недоступен              |
| 0380h-03AFh*            | Доступ к внешней шине PC/104 (ISA) | По умолчанию недоступен |
| 03B0h - 03DFh           | Видео                              |                         |
| 03E0h - 03E7h*          | Доступ к внешней шине PC/104 (ISA) | По умолчанию недоступен |
| 03E8h - 03EFh           | COM3                               |                         |
| 03F0h – 03F5h,<br>03F7h | Контроллер НГМД (FLOPPY)           |                         |
| 03F8h - 03FFh           | COM1                               |                         |
| 0400h - FFFFh*          | Доступ к внешней шине PC/104 (ISA) | По умолчанию недоступен |
| 0CF8H – 0CFFH           | РСІ шина                           |                         |

Таблица 23

Примечание – для доступа к диапазонам адресов, отмеченных \*, необходима более детальная настройка портов ввода-вывода на шине PC/104 (ISA) в BIOS SETUP в разделе «IT8888G PCI-to-ISA Bridge Configuration». (см. подраздел 6.6).

### 5 Прерывания модуля

По умолчанию запросы прерывания формируются устройствами, входящими в состав модуля МЦП. Источники прерывания приведены в таблице 23. Альтернативными устройствами, формирующими запросы прерывания, могут быть подключенные к системной магистрали PC/104 (ISA).

| ,     |                                 |                                          |
|-------|---------------------------------|------------------------------------------|
| IRQ   | Устройства по умолчанию         | Альтернативные источники пре-<br>рывания |
| IRQ0  | Системный таймер                | -                                        |
| IRQ1  | PS/2 клавиатура                 | -                                        |
| IRQ2  | Прерывание 8259                 | -                                        |
| IRQ3  | COM2                            | Линия IRQ3 внешней ISA                   |
| IRQ4  | COM1                            | Линия IRQ4 внешней ISA                   |
| IRQ5  | Ethernet / USB / PCI-устройство | Линия IRQ5 внешней ISA                   |
| IRQ6  | Контроллер FLOPPY               | Линия IRQ6 внешней ISA                   |
| IRQ7  | -                               | Линия IRQ7 внешней ISA                   |
| IRQ8  | RTC (часы реального времени)    | -                                        |
| IRQ9  | ACPI                            | Линия IRQ9 внешней ISA                   |
| IRQ10 | Ethernet / USB / PCI-устройство | Линия IRQ10 внешней ISA                  |
| IRQ11 | Ethernet / USB / PCI-устройство | Линия IRQ11 внешней ISA                  |
| IRQ12 | PS/2 мышь                       | Линия IRQ12 внешней ISA                  |
| IRQ13 | Сопроцессор                     | -                                        |
| IRQ14 | Первичный контроллер IDE        | Линия IRQ14 внешней ISA                  |
| IRQ15 | COM3                            | -                                        |

Таблица 24

Примечание – при настройке источников прерывания IRQ5, IRQ10, IRQ11 как линий прерываний шины PC/104 (ISA) необходимо, чтобы эти линии не были заняты PCI-устройствами (см. подраздел 6.4).

### 6 Программа настройки BIOS (BIOS SETUP)

При помощи программы настройки BIOS (BIOS SETUP) можно изменять параметры BIOS и управлять специальными режимами работы модуля. Эта программа использует систему меню для внесения изменений, а также для включения или отключения специальных функций.

### 6.1 Main Menu (Главное меню)

Для запуска программы BIOS SETUP необходимо включить или перезагрузить систему.

Если после появления приглашения: Hit <Del> if you want to run SETUP

нажать клавишу <Del>, то на экране появляется «Main Menu» (Главное меню). Назначение разделов Главного меню приведено в таблице 24.

Примечание – При работе с удалённой консолью для выхода в BIOS SETUP необходимо использовать комбинацию клавиш «Ctrl+C» на клавиатуре ПК, где запущена терминальная программа.

| Разделы Главного меню             | Назначение                                                                                                    |
|-----------------------------------|----------------------------------------------------------------------------------------------------|
| Basic CMOS<br>Configuration       | Настройка основных параметров BIOS:<br>раздел позволяет перейти к меню для настройки основных<br>параметров системы, таких как назначение имён дисковых<br>накопителей и порядок их следования, порядок загрузки и т.д. |
| Features Configuration            | Дополнительные настройки:<br>раздел позволяет включать/выключать поддержку ACPI,<br>UDMA и т.д.                                                                                                    |
| Custom Configuration              | Пользовательские настройки:<br>раздел позволяет настроить уровни прерываний устройств,<br>указать размер выделяемой из системной видеопамяти,<br>настроить частоту микропроцессора и ОЗУ и т.д.                         |
| PnP Configuration                 | Hacтройка Plug-and-Play:<br>раздел предоставляет доступ к управлению назначением пре-<br>рываний IRQ и DMA, относящихся к Plug-and-Play                                                                                 |
| Start RS232 Manufacturing<br>Link | Запуск режима RS232 Manufacturing Link:<br>раздел позволяет подключиться к ПК по каналу RS232 в ре-<br>жиме удалённой консоли для эмуляции дисковых устройств                                                           |
| Reset CMOS to last known values   | Сброс параметров настройки BIOS к последним значениям:<br>раздел позволяет сбросить параметры BIOS к значениям, с ко-<br>торыми система была включена в последний раз                                                   |
| Reset CMOS to factory defaults    | Сброс параметров настройки BIOS к значениям, установлен-<br>ным производителем по умолчанию                                                                                                    |
| Write to CMOS and Exit            | Запись параметров настройки в память и окончание работы с программой BIOS SETUP                                                                                                    |
| Exit without changing CMOS        | Выход из программы BIOS SETUP без записи изменений параметров                                                                                                    |

Таблица 25

Для перемещения по разделам Главного меню следует использовать клавиши управления курсором <Вверх> или <Вниз>. Для выбора нужного раздела Главного меню и перехода к соответствующему подменю следует использовать клавишу <Enter>. Для возврата к Главному меню

следует использовать клавишу <Esc>. Для выбора пункта меню внутри разделов Главного меню следует использовать клавиши управления курсором <Bверх>, <Bниз>, <Bправо> и <Bлево>, а также клавиши <Enter>. Для изменения параметра следует использовать клавиши <PgUp>, <PgDn>, <+> и <->. Для возврата к Главному меню следует использовать клавишу <Esc>.

Примечание – При работе с удалённой консолью для изменения параметра вместо клавиш <PgUp>, <PgDn>, <+> или <-> необходимо использовать клавишу <Пробел>.

### 6.2 Basic CMOS Configuration (Настройка основных параметров BIOS)

Назначение пунктов меню раздела «Basic CMOS Configuration)) приведено в таблице 25.Таблица 26Пункты меню раздела «Basic CMOS Configuration»

| Пункт меню                      | Назначение          |                                                                                              |  |  |
|---------------------------------|---------------------|----------------------------------------------------------------------------------------------|--|--|
| ·                               | Параметр            | Описание                                                                                     |  |  |
| Date                            | Ммм ЧЧ, ГГГГ        | Установка даты (в формате параметра)                                                         |  |  |
| Time                            | ЧЧ :ММ:СС           | Установка времени (в формате параметра)                                                      |  |  |
|                                 | Поря                | орядок загрузки операционной системы                                                         |  |  |
| First Boot From                 | A:                  | Загрузка с НГМД                                                                              |  |  |
|                                 | C:                  | Загрузка с диска С: (по умолчанию)                                                           |  |  |
|                                 | CDROM               | Загрузка с накопителя CD-ROM                                                                 |  |  |
| El Error Wait                   | Ожидание нажатия    | клавиши F1 при возникновении ошибок во время POST                                            |  |  |
|                                 | Enabled,            | Разрешено (по умолчанию),                                                                    |  |  |
|                                 | Disabled            | Запрещено                                                                                    |  |  |
|                                 | Положение перекли   | очателя вспомогательной клавиатуры (NumLock)                                                 |  |  |
| NumLock                         | после загрузки      |                                                                                              |  |  |
|                                 | Enabled.            | Разрешено.                                                                                   |  |  |
|                                 | Disabled            | Запрещено (по умолчанию)                                                                     |  |  |
| IDE DRIVE                       | Конфигурация ди     | сковых накопителей (НЖМД), подключаемых через ин-                                            |  |  |
| GEOMETRY:                       | терфейс IDE: Primai | ry Master (Master) и Primary Slave (Slave)                                                   |  |  |
|                                 | Not installed       | Накопитель не подключен (по умолчанию)                                                       |  |  |
|                                 | User Type           | Геометрия диска указывается пользователем в полях:                                           |  |  |
|                                 |                     | Sect, Hds и Cyls                                                                             |  |  |
|                                 | Autoconfig, Normal  | Автоматическое определение геометрии без трансля-                                            |  |  |
| Master, Slave                   |                     | ции физических параметров диска                                                              |  |  |
|                                 | Autoconfig, LBA     | Автоматическое определение геометрии с трансляциеи                                           |  |  |
|                                 | Autoconfig LARGE    | Физических параметров диска в линеиный адрес<br>Преобразование параметров диска по адгоритму |  |  |
|                                 | ratoconing, Ericol  | фирмы Phoenix                                                                                |  |  |
|                                 | CDROM               | Подключение накопителя CD-ROM                                                                |  |  |
|                                 | Поддержка           | Поддержка накопителей USB                                                                    |  |  |
|                                 | 1 Drive             | 1 устройство                                                                                 |  |  |
| USB Hard Drive(s)               | 2 Drives            | 2 устройства                                                                                 |  |  |
|                                 | Disabled            | Накопитель USB не используется (по умолчанию)                                                |  |  |
| Onboard Flash Disk              | Допустимо любое з   | вначение параметра                                                                           |  |  |
| 1 <sup>st</sup> Disk (Disk C: ) | Назначение дис      | кового накопителя (с присвоением имени С: )                                                  |  |  |

| Пункт меню        | Назначение          |                                  |  |
|-------------------|---------------------|----------------------------------|--|
|                   | Параметр            | Описание                         |  |
|                   | IDE Master,         | IDE Master (по умолчанию)        |  |
|                   | IDE Slave,          |                                  |  |
|                   | USB Hard Drive      |                                  |  |
|                   | Настройка типа НГМД |                                  |  |
|                   | Not Instaled        | НГМД не подключен (по умолчанию, |  |
| Floppy Disk Drive | 360 kb, 5,25";      | Параметры подключенного НГМД     |  |
|                   | 1,2 Mb, 5,25";      |                                  |  |
|                   | 720 kb, 3,5";       |                                  |  |
|                   | 1,44 Mb, 3,5";      |                                  |  |
|                   | 2,88 Mb, 3,5"       |                                  |  |

## 6.3 Features Configuration (Дополнительные настройки)

Назначение пунктов меню раздела «Features Configuration) приведено в таблице 26. Таблица 27

| Пункт меню          | Назначение                                               |                              |  |  |
|---------------------|----------------------------------------------------------|------------------------------|--|--|
|                     | Параметр Описание                                        |                              |  |  |
|                     | Поддержка режима ACPI (используется в OC Windows, Linux) |                              |  |  |
| ACPI 1.0            | Enabled                                                  | Разрешено (по умолчнию)      |  |  |
|                     | Disabled                                                 | Запрещено                    |  |  |
|                     | Поддержка режи                                           | ма POST (Power On Self Test) |  |  |
| POST Memory Manager | Enabled                                                  | Разрешено                    |  |  |
|                     | Disabled                                                 | Запрещено (по умолчанию)     |  |  |
|                     | Поддержка накопителей USB                                |                              |  |  |
| USB Mass Storage    | Enabled                                                  | Разрешено (по умолчанию)     |  |  |
|                     | Disabled                                                 | Запрещено                    |  |  |
| Advanced Dower      | Поддержка режима АРМ                                     |                              |  |  |
| Advanced Power      | Enabled                                                  | Разрешено (по умолчнию)      |  |  |
| Management          | Disabled                                                 | Запрещено                    |  |  |
|                     | Режим UDMA для устройств IDE                             |                              |  |  |
| IDE UDMA            | Enabled                                                  | Разрешено                    |  |  |
|                     | Disabled                                                 | Запрещено (по умолчанию)     |  |  |
|                     | Поддержка USB2.0                                         |                              |  |  |
| USB20               | Enabled                                                  | Разрешено                    |  |  |
|                     | Disabled                                                 | Запрещено (по умолчанию)     |  |  |

### 6.4 Custom Configuration (Настройки пользователя)

Назначение пунктов меню раздела «Custom Configuration) приведено в таблице 27.

| Плинат мощо          |                                                                |                                                  |  |
|----------------------|----------------------------------------------------------------|--------------------------------------------------|--|
| Пункт меню           | Параметр                                                       | Описание                                         |  |
|                      | Первичный виде                                                 | соадаптер                                        |  |
| Primary video device | Auto                                                           | При отсутствии внешнего видеоадаптера –          |  |
|                      |                                                                | встроенный                                       |  |
|                      | LX Graphics                                                    | Встроенный видеоадаптер                          |  |
|                      | PCI VGA Card                                                   | Внешний РСІ видеоадаптер                         |  |
|                      | none                                                           | Видео отсутствует                                |  |
|                      | Установка объём                                                | иа видеопамяти (выделяемой из системного ОЗУ)    |  |
|                      | встроенного графич                                             | еского ядра микропроцессора, МВ (Мбайт)          |  |
| Geode LX Graphics    | 4, 8, 12, 16, 20, 24,<br>28, 32, 36, 40, 44,<br>48, 52, 56, 60 | 32 MB – по умолчанию                             |  |
|                      | 40, 52, 50, 00                                                 | Zarrawaya (rradiwaawaa gura arrawaya)            |  |
|                      | Usabled<br>Manager paparents                                   | запрещено (графическое ядро отключено)           |  |
| Video device mode    | Disphad                                                        |                                                  |  |
| video device mode    | Disabled                                                       | Панель LCD не используется (по умолчанию)        |  |
|                      | 520x240,<br>640x480                                            | газрешение экрана для панели LCD                 |  |
|                      | 800v600                                                        |                                                  |  |
|                      | $1024 \times 768$                                              |                                                  |  |
|                      | Частота обновле                                                | ния кадров для панели LCD, Hz (Гц)               |  |
| Video refresh rate   | 60, 70, 75, 85, 100                                            | 60 Hz – по умолчанию                             |  |
|                      | Полярность стро                                                | очной синхронизации                              |  |
| Horizontal sync      | positive                                                       | положительная (по умолчанию)                     |  |
|                      | negative                                                       | отрицательная                                    |  |
|                      | Полярность кадровой синхронизации                              |                                                  |  |
| Vertical sync        | positive                                                       | положительная (по умолчанию)                     |  |
|                      | negative                                                       | отрицательная                                    |  |
|                      | Тип подключаем                                                 | юй панели LCD                                    |  |
| Video panel type     | TFT                                                            | Панель с интерфейсом ТFT (по умолчанию)          |  |
|                      | LVDS                                                           | Панель с интерфейсом LVDS                        |  |
|                      | Порт консольно                                                 | го ввода (INT 16h BIOS)                          |  |
| Console Input        | СОМ                                                            | Ввод из СОМ-порта                                |  |
|                      | KBD                                                            | Ввод с клавиатуры                                |  |
|                      | COM+KBD                                                        | Ввод с клавиатуры и из СОМ-порта одновре-        |  |
|                      |                                                                | менно (по умолчанию). Параметры терминала        |  |
|                      |                                                                | должны быть: 115200, n, 8, 1                     |  |
|                      | Порт консольного вывода (INT 10h BIOS)                         |                                                  |  |
| Console Output       | COM                                                            | Вывод в СОМ-порт                                 |  |
|                      | VGA                                                            | Вывод в видеоадаптер                             |  |
|                      | COM+VGA                                                        | Вывод в видеоадаптер и в СОМ-порт одновре-       |  |
|                      |                                                                | менно (по умолчанию).                            |  |
|                      | Номер СОМ-пор                                                  | ота модуля для консольного обмена и работы в ре- |  |
| Console/MFG port     | жиме RS 232 Manuf                                              |                                                  |  |
| - substant o port    | COM1<br>COM2                                                   | СОМІ (по умолчанию)                              |  |
| IDE UDMA5            | Поддержка UDN                                                  | 1A5                                              |  |
| 1                    |                                                                |                                                  |  |

|                       | Назначение                                                     |                                                                                                    |  |
|-----------------------|----------------------------------------------------------------|----------------------------------------------------------------------------------------------------|--|
| Пункт меню            | Параметр                                                       | Описание                                                                                                    |  |
|                       | Enabled                                                        | Включена                                                                                                    |  |
|                       | Disabled                                                       | Отключена (по умолчанию)                                                                                                    |  |
|                       | Поддержка клавиатуры и мыши USB                                |                                                                                                    |  |
|                       | Enabled                                                        | Разрешено (по умолчанию)                                                                                                    |  |
| Legacy USB support    | Disabled                                                       | Запрещено                                                                                                    |  |
|                       | Auto                                                           | Автоматическое определение                                                                                                    |  |
|                       | Vстановка такто                                                | вой частоты микропроцессора и ОЗУ МНг                                                                                                    |  |
|                       | 300/266 333/333 3uaueuug uactor (uactora Mukpolipolieccopa/ua- |                                                                                                    |  |
| CPU/GLIU speed        | 400/266, 400/333                                               | стота ОЗУ)                                                                                                    |  |
|                       | 500/333                                                        | 500/333 MHz – по умолчанию                                                                                                    |  |
|                       | Вилюцение/выил                                                 |                                                                                                    |  |
|                       | І РТ                                                           | $V_{\text{CTPONETRO}}$ I PT (or every present present pre |  |
| I PT/FDC              |                                                                | рании модуля)                                                                                                    |  |
|                       | FDC                                                            | $V_{\text{CTD}}$                                                                                                    |  |
|                       | Disabled                                                       | Запрешено (по умолчанию)                                                                                                    |  |
|                       | Настройка линий                                                | и RTS и DTR портов COM1 и COM2 на время                                                                                                    |  |
|                       | POST до передачи у                                             | правления ОС                                                                                                    |  |
|                       | -RTS=0 $-DTR=0.$                                               | При старте RTS-сброшен, DTR-сброшен.                                                                                                    |  |
| RTS, DTR at POST      | -RTS=0 $-DTR=1$ .                                              | При старте RTS-сброшен, DTR-установлен.                                                                                                    |  |
|                       | -RTS=1 - DTR=0.                                                | При старте RTS-установлен, DTR-сброшен,                                                                                                    |  |
|                       | -RTS=1 –DTR=1                                                  | При старте RTS-установлен, DTR-установлен                                                                                                    |  |
|                       | Значение интерв                                                | ала периодических запросов SMI, ms                                                                                                    |  |
| Periodic SMI Interval | 55, 110, 220,                                                  | 55 ms – по умолчанию                                                                                                    |  |
|                       | 440, 880, 1760                                                 |                                                                                                    |  |
| G01 (2)               | Включение/выключение порта СОМ3                                |                                                                                                    |  |
| COM3                  | Enabled                                                        | Разрешено (по умолчанию)                                                                                                    |  |
|                       | Disabled                                                       | Запрещено                                                                                                    |  |
|                       | Назначение прерывания устройствам РСІ использующим линии       |                                                                                                    |  |
| PCI INT A Assignment  | INT A, INT B, INT C, INT D                                     |                                                                                                    |  |
| PCI INT B Assignment  | Auto                                                           | Автоматическое назначение линии прерывания                                                                                                    |  |
| PCI INT C Assignment  |                                                                | (по умолчанию)                                                                                                    |  |
| PCI INT D Assignment  | IRQ5                                                           | Линия - IRQ5                                                                                                    |  |
|                       | IRQ10                                                          | Линия - IRQ10                                                                                                    |  |
|                       | IRQ11                                                          | Линия - IRQ11                                                                                                    |  |
| PFO/OPTO -> IRQ#      | Не используется                                                | в данной конфигурации модуля                                                                                                    |  |
| I DT Mode             | Режим работы L                                                 | РТ порта –                                                                                                    |  |
| LPT Mode              | не используется в д                                            | анной конфигурации модуля                                                                                                    |  |
| IRQ3                  | Переключение и                                                 | сточника прерывания IRQ3                                                                                                    |  |
|                       | COM2                                                           | Встроенный порт СОМ2 (по умолчанию)                                                                                                    |  |
|                       | ISA IRQ3                                                       | Линия IRQ3 на внешней шине PC/104                                                                                                    |  |
| IRQ4                  | Переключение источника прерывания IRQ4                         |                                                                                                    |  |
|                       | COM1                                                           | Встроенный порт СОМ1 (по умолчанию)                                                                                                    |  |
|                       | ISA IRQ4                                                       | Линия IRQ4 на внешней шине PC/104                                                                                                    |  |
| IRQ5                  | Переключение источника прерывания IRQ5                         |                                                                                                    |  |
|                       | PCI                                                            | РСІ-устройство (по умолчанию)                                                                                                    |  |
|                       | PC/104 IRQ5                                                    | Линия IRQ5 на шине PC/104                                                                                                    |  |
|                       | Переключение и                                                 | сточника прерывания IRQ6                                                                                                    |  |
| IRQ6                  | FDC                                                            | Контроллер FLOPPY (по умолчанию)                                                                                                    |  |
|                       | PC/104 IRQ6                                                    | Линия IRQ6 на шине PC/104                                                                                                    |  |
|                       | Переключение и                                                 | сточника прерывания IRQ7                                                                                                    |  |

| Π          | Назначение                              |                                              |  |  |
|------------|-----------------------------------------|----------------------------------------------|--|--|
| Пункт меню | Параметр                                | Описание                                     |  |  |
| IRQ7       | LPT                                     | Порт LPT (по умолчанию)                      |  |  |
|            | ISA IRQ7                                | Линия IRQ7 на шине PC/104                    |  |  |
|            | Переключение и                          | сточника прерывания IRQ9                     |  |  |
| IRQ9       | ACPI                                    | Контроллер АСРІ (по умолчанию)               |  |  |
|            | PC/104 IRQ9                             | Линия IRQ9 на шине PC/104 (доступна при зна- |  |  |
|            |                                         | чении ACPI 1.0 – Disabled в разделе Features |  |  |
|            |                                         | Configuration)                               |  |  |
|            | Переключение и                          | сточника прерывания IRQ10                    |  |  |
| IRQ10      | PCI                                     | PCI устройство (по умолчанию)                |  |  |
|            | PC/104 IRQ10                            | Линия IRQ10 на шине PC/104                   |  |  |
|            | Переключение и                          | ключение источника прерывания IRQ11          |  |  |
| IRQ11      | PCI                                     | PCI устройство (по умолчанию)                |  |  |
|            | PC/104 IRQ11                            | Линия IRQ10 на шине PC/104                   |  |  |
|            | Переключение и                          | сточника прерывания IRQ12                    |  |  |
| IRQ12      | PS2 Mouse PC/104                        | Манипулятор «мышь» PS2 (по умолчанию)        |  |  |
|            | IRQ12                                   | Линия IRQ12 на шине PC/104                   |  |  |
|            | Переключение источника прерывания IRQ14 |                                              |  |  |
| IRQ14      | IDE                                     | Первичный контроллер IDE (по умолчанию) Ли-  |  |  |
|            | PC/104 IRQ14                            | ния IRQ14 на шине PC/104                     |  |  |
|            | Переключение и                          | сточника прерывания IRQ15                    |  |  |
| IRQ15      | COM3                                    | Линия IRQ15 для порта COM3 (по умолчанию)    |  |  |

Примечание – При настройке источников прерывания IRQ5, IRQ10, IRQ11 как линий IRQ на шине PC/104 (ISA), необходимо, чтобы эти линии не были заняты PCI устройствами. Для этого в настройках всех четырёх пунктов PCI INT (A B C D) Assignment должно быть значение, отличающееся от «Auto» и значения IRQ соответствующих линий, которые необходимо освободить от PCI.

### 6.5 Specific Configuration

Меню раздела «Specific Configuration» отвечает за установку направления передачи данных порта COM3 в режиме RS422/485. Пункт меню «RS485 Default» имеет значение «Transmit» (по умолчанию) и «Receive».

Значение «Transmit» (Передача) включает передатчик СОМЗ и при включении модуля порт СОМЗ настроен на передачу данных (используется при полнодуплексном подключении в режиме RS422).

Значение «Receive» (Прием) выключает передатчик СОМЗ и при включении модуля порт СОМЗ настроен на приём данных (используется при полудуплексном подключении в режиме RS485).

### 6.6 IT8888G PCI-to-ISA Bridge Configuration

Вид меню раздела «IT8888G PCI-to-ISA Bridge Configuration» (все пункты установлены по умолчанию) представлен в таблице 29.

|     | Base Address | Size, bytes | Speed  | En/Dis |
|-----|--------------|-------------|--------|--------|
| IO: | 00100h       | 80h         | MEDIUM | Enable |
|     | 00180h       | 40h         | MEDIUM | Enable |
|     | 001C0h       | 20h         | MEDIUM | Enable |

|         | 00200h  | 80h    | MEDIUM | Enable   |
|---------|---------|--------|--------|----------|
|         | 00300h  | 40h    | MEDIUM | Enable   |
|         | 00340h  | 20h    | MEDIUM | Enable   |
| Memory: | 0C0000h | 08000h | MEDIUM | Disabled |
|         | 0C8000h | 08000h | MEDIUM | Enable   |
|         | 0D0000h | 08000h | MEDIUM | Enable   |
|         | 0D8000h | 08000h | MEDIUM | Enable   |

В данном меню производится настройка адресного пространства портов ввода-вывода и адресного пространства памяти шины ISA изделия. Для настройки доступны 6 диапазонов адресного пространства портов ввода вывода и 4 диапазона адресного пространства памяти.

Для настройки диапазонов адресов доступны четыре параметра:

– Base Address - настройка базового адреса выбранного диапазона (в шестнадцатиричном виде);

– Size, bytes - настройка размера выбранного диапазона в байтах (в шестнадцатиричном виде);

- Speed - настройка способа декодирования адресов на шине PCI (Slow - захват

шины на 3-м такте, Medium - захват шины на 2-м такте, Fast - захват шины на 1-м такте), рекомендуемый параметр - «Medium»;

- En/Dis - включение/выключение выбранного диапазона.

Выбор области и диапазона адресов производится клавишами управления курсором <Вверх> или <Вниз>. Выбор разряда диапазонов адресов, а также других параметров настройки выбранного диапазона производится клавишами управления курсором <Влево> или Вправо>. Для изменения параметра следует использовать клавиши <PgUp>, <PgDn>. Для возврата к Главному меню следует использовать клавишу <Esc>.

### 6.7 PnP Configuration (Настройка Plug-and-Play)

Вид меню раздела «PnP Configuration» (все пункты установлены по умолчанию) представлен в таблице 30.

Данный раздел предоставляет доступ к управлению назначением прерываний IRQ и DMA, относящихся к функции Plug-and-Play. Настройки пунктов меню имеют только два возможных значения параметра: «Enabled» (разрешено) или «Disabled» (запрещено).

| Пункт меню          | Параметр | Пункт меню           | Параметр |
|---------------------|----------|----------------------|----------|
| Enable PnP Support  | Enable   | Enable PnP O/S       | Enable   |
| Assign IRQ 0 to PnP | Disabled | Assign IRQ 8 to PnP  | Disabled |
| Assign IRQ 1 to PnP | Enable   | Assign IRQ 9 to PnP  | Disabled |
| Assign IRQ 2 to PnP | Enable   | Assign IRQ 10 to PnP | Disabled |
| Assign IRQ 3 to PnP | Enable   | Assign IRQ 11 to PnP | Enable   |
| Assign IRQ 4 to PnP | Disabled | Assign IRQ 12 to PnP | Enable   |
| Assign IRQ 5 to PnP | Enable   | Assign IRQ 13 to PnP | Enable   |
| Assign IRQ 6 to PnP | Disabled | Assign IRQ 14 to PnP | Enable   |
| Assign IRQ 7 to PnP | Disabled | Assign IRQ 15 to PnP | Enable   |
| Assign DMA 0 to PnP | Disabled | Assign DMA 4 to PnP  | Enable   |
| Assign DMA 1 to PnP | Disabled | Assign DMA 5 to PnP  | Enable   |
| Assign DMA 2 to PnP | Disabled | Assign DMA 6 to PnP  | Disabled |
| Assign DMA 3 to PnP | Enable   | Assign DMA 7 to PnP  | Enable   |

### 6.8 Shadow configuration (Настройка теневой памяти)

Вид меню раздела «Shadow Configuration» (все пункты установлены по умолчанию) представлен в таблице 31.

| Пункт меню              | Параметр | Пункт меню              | Параметр |
|-------------------------|----------|-------------------------|----------|
| Shadowing               | Chipset  | Shadow 16KB ROM at C000 | Enable   |
| Shadow 16KB ROM at C400 | Enable   | Shadow 16KB ROM at C800 | Disabled |
| Shadow 16KB ROM at CC00 | Disabled | Shadow 16KB ROM at D000 | Disabled |
| Shadow 16KB ROM at D400 | Disabled | Shadow 16KB ROM at D800 | Disabled |
| Shadow 16KB ROM at DC00 | Disabled | Shadow 16KB ROM at E000 | Enable   |
| Shadow 16KB ROM at E400 | Enable   | Shadow 16KB ROM at E800 | Enable   |
| Shadow 16KB ROM at EC00 | Enable   | Shadow 16KB ROM at F000 | Enable   |

Таблина 31

Данный раздел программы BIOS SETUP предоставляет возможность (если выбрано значение параметра «Enabled») перезаписи содержимого BIOS модулей расширения в оперативную память блоками по 16 Кбайт при инициализации модуля.

В пункте меню «Shadowing» имеется возможность выбора значения параметра: «Chipset» или «None». Все остальные настройки пунктов меню имеют только два возможных значения параметра: «Enabled» (Paspemeno) или «Disabled» (Запрещено).

### 6.9 Остальные разделы Главного меню

6.8.1 Reset CMOS to last known values (Сброс параметров настройки BIOS к последним значениям)

При выборе раздела Главного меню «Reset CMOS to last known values» реализуется команда сброса памяти CMOS в последнее известное (до запуска программы BIOS SETUP) состояние. Эта команда позволяет отменить настройки BIOS, сделанные пользователем при данном запуске программы BIOS SETUP.

После выбора команды «Reset CMOS to last known values» в Главном меню на экран выводится сообщение:

Reset CMOS to last known values? (Y/N):

(Сбросить параметры CMOS к последним известным значениям? (Да/Нет))

Нажатие клавиши "Y" (Да) сбрасывает параметры, хранящиеся в памяти CMOS, к последним известным значениям, и возвращает в Главное меню. Нажатие клавиши "N" (Нет) возвращает в Главное меню без внесения изменений.

6.8.2 Reset CMOS to factory defaults (Сброс к значениям по умолчанию)

При выборе раздела Главного меню «Reset CMOS to factory defaults» реализуется команда сброса параметров настройки BIOS к значениям, установленным производителем по умолчанию.

После выбора команды «Reset CMOS to factory defaults» в Главном меню на экран выводится сообщение:

Reset CMOS to factory defaults? (Y/N):

(Сбросить параметры CMOS к установленным производителем по умолчанию? (Да/Нет))

Нажатие клавиши "Y" (Да) сбрасывает параметры, хранящиеся в памяти CMOS, к установленным производителем по умолчанию, и перезагружает систему. Нажатие клавиши "N" (Нет) возвращает в Главное меню без внесения изменений. 6.8.3 Write to CMOS and Exit (Запись изменений параметров настройки BIOS в CMOS и выход)

При выборе раздела Главного меню «Write to CMOS and Exit» реализуется команда записи изменений параметров настройки BIOS в памяти CMOS и завершения работы с программой BIOS SETUP.

После выбора команды «Write to CMOS and Exit» в Главном меню на экран выводится сообщение:

Save Changes and Exit? (Y/N):

(Сохранить изменения и выйти? (Да/Нет))

Нажатие клавиши "Y" (Да) сохраняет изменение параметров настройки BIOS в памяти CMOS, завершает работу с программой BIOS SETUP и перезагружает систему. Нажатие клавиши "N" (Нет) возвращает в Главное меню без внесения изменений.

При перезагрузке системы BIOS осуществляет её конфигурирование в соответствии с параметрами настройки BIOS, сохранёнными в CMOS. В случае сбоя при загрузке системы необходимо перезагрузить систему и нажать клавишу <Del> для запуска программы BIOS SETUP. В BIOS SETUP можно дополнительно произвести коррекцию значений параметров, которые привели к сбою при загрузке системы, а также сброс параметров настройки BIOS к значениям, установленным производителем по умолчанию ("factory defaults").

6.8.4 Exit without changing CMOS (Выход без записи изменений в CMOS)

При выборе раздела Главного меню «Exit without changing CMOS» реализуется команда завершения работы с программой BIOS SETUP без сохранения изменений параметров настройки BIOS в памяти CMOS (остаются неизменными до запуска программы BIOS SETUP).

После выбора команды «Exit without changing CMOS» в Главном меню на экран выводится сообщение:

Exit Without Saving Changes? (Y/N):

(Выйти без записи изменения? (Да/Нет))

Нажатие клавиши "Y" (Да) завершает работу с программой BIOS SETUP без сохранения изменений параметров настройки BIOS в памяти CMOS и перезагружает систему. Нажатие клавиши "N" (Нет) возвращает в Главное меню.